#### WINDOWS ACCESSORIES

#### Dr. Aslam Y. Suriya

Assistant Professor, Dept. of Comp. Sci. Janata Mahavidyalaya, Chandrapur

# OBJECTIVES

- Understand the desktop
- Manage windows
- Identify Windows accessories
- Work with security settings and software
- Perform a search
- Get help

WINDOWS 7 DESKTOP

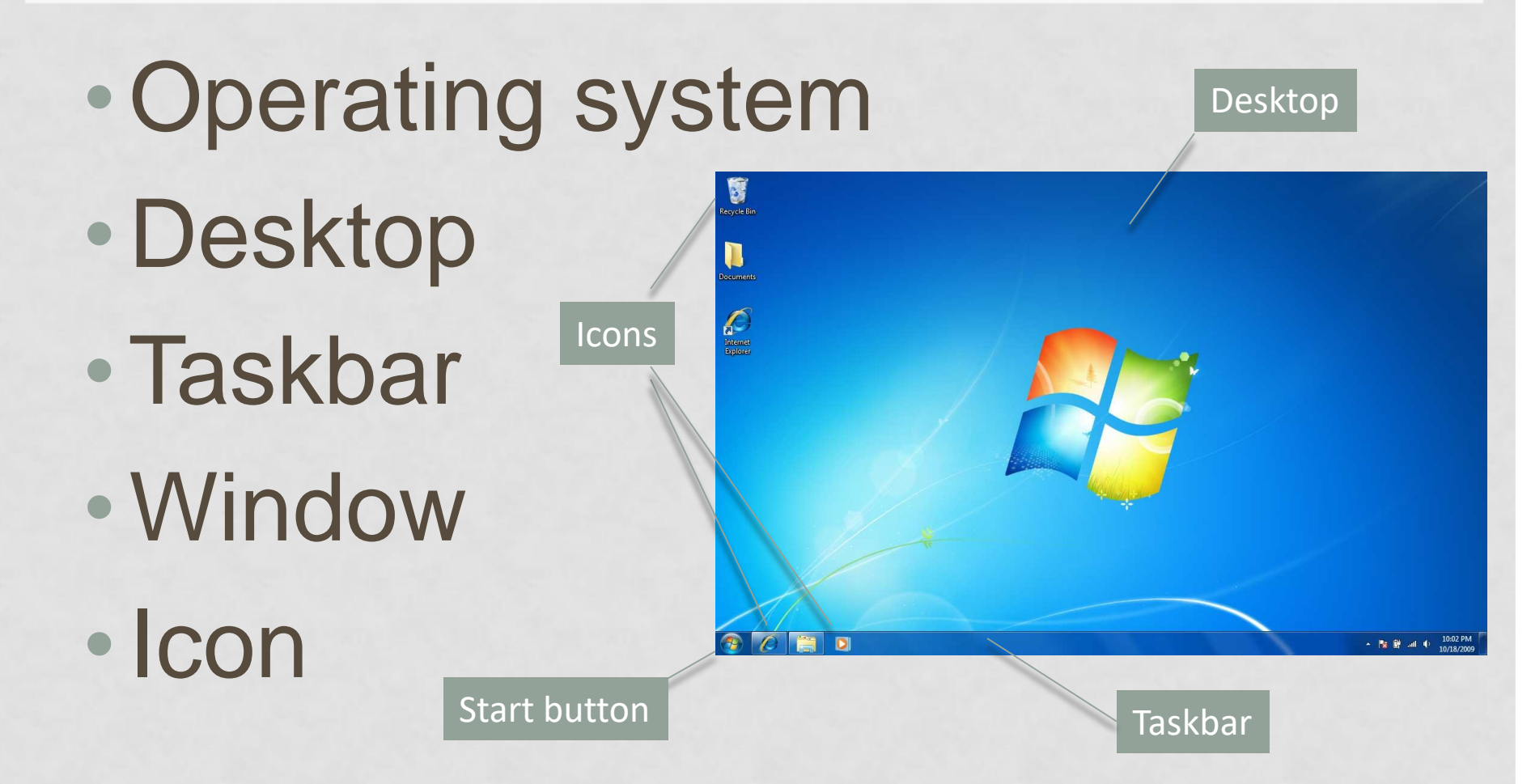

#### ADDING GADGETS

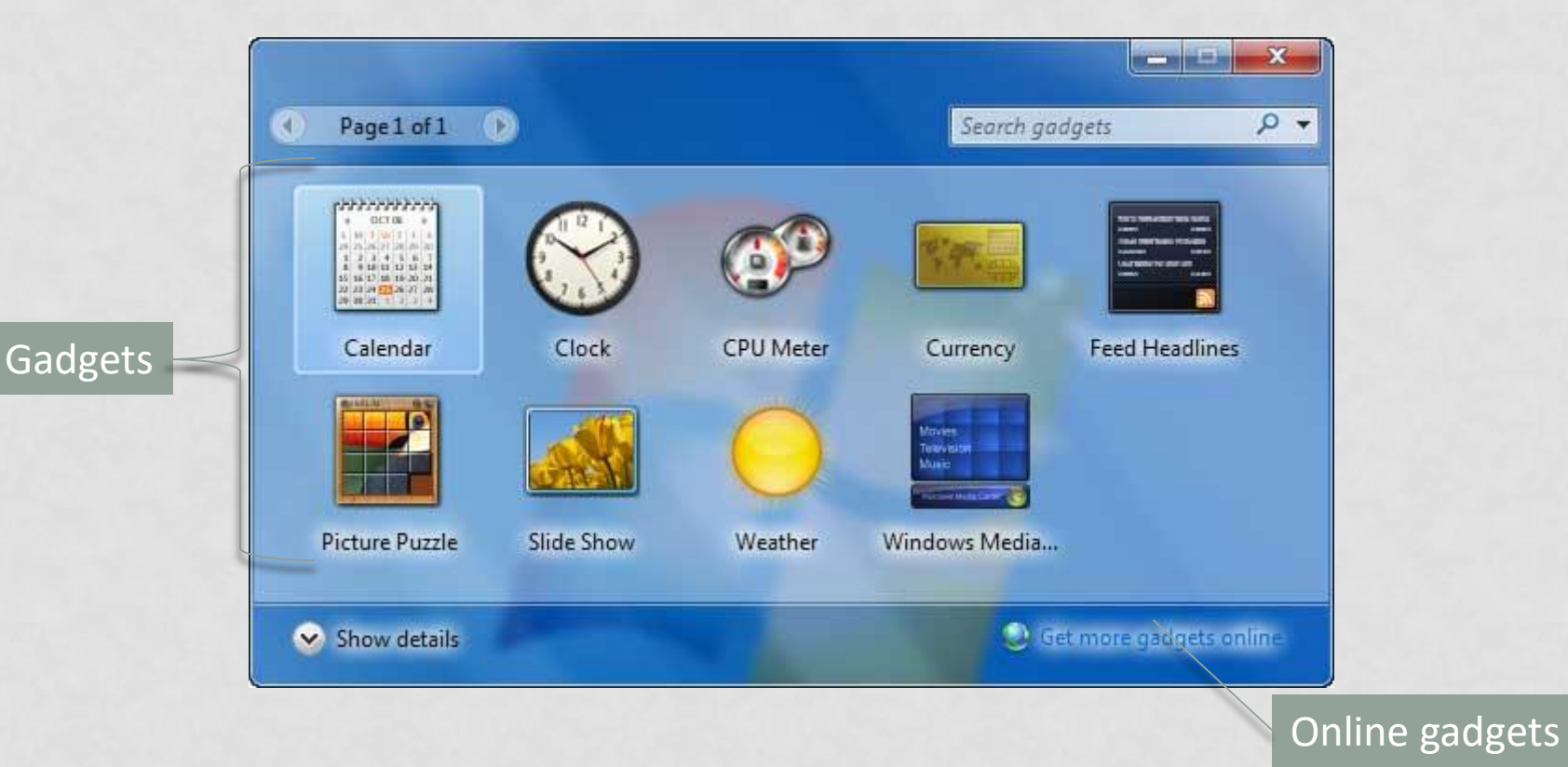

# THE TASKBAR

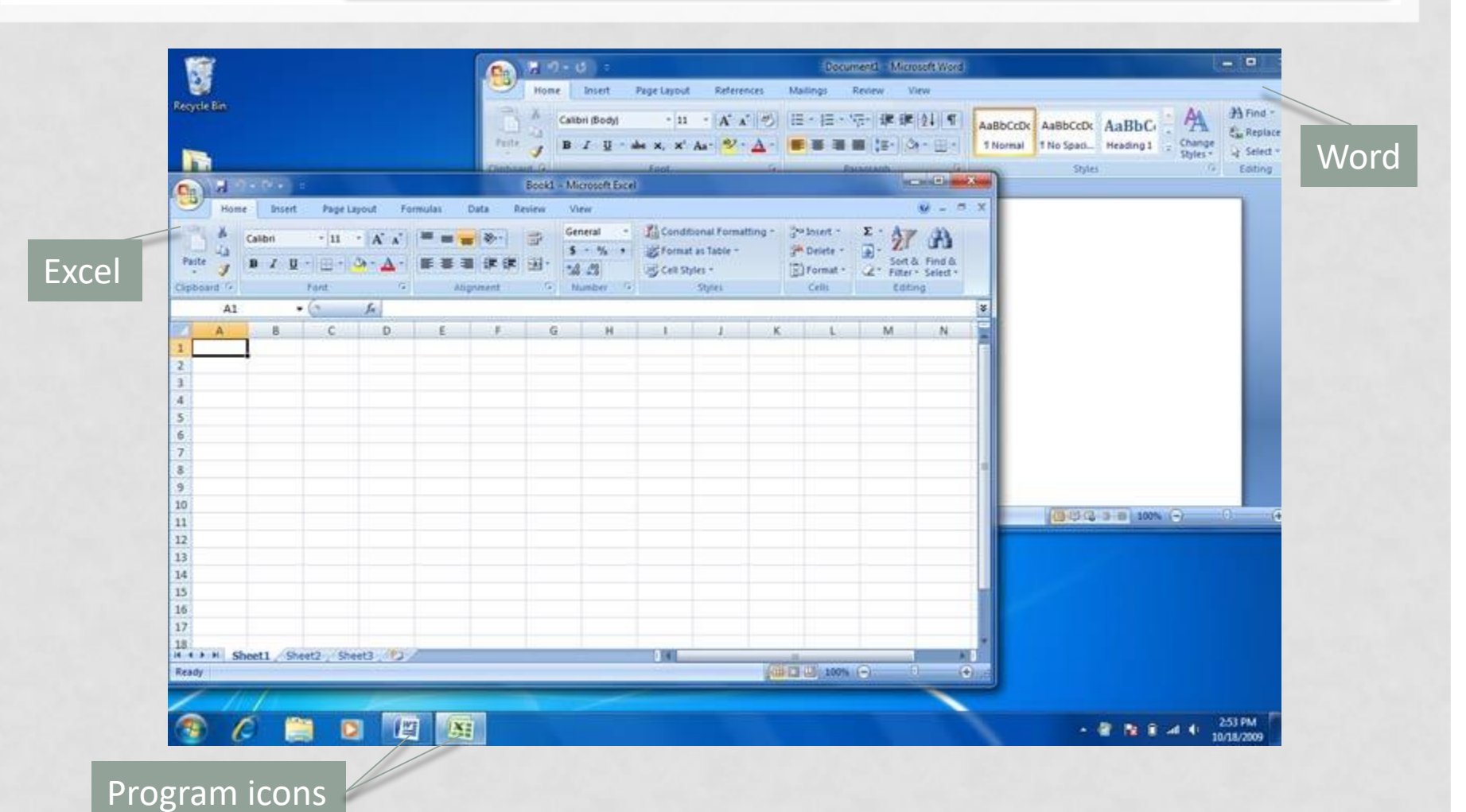

#### AERO PEEK

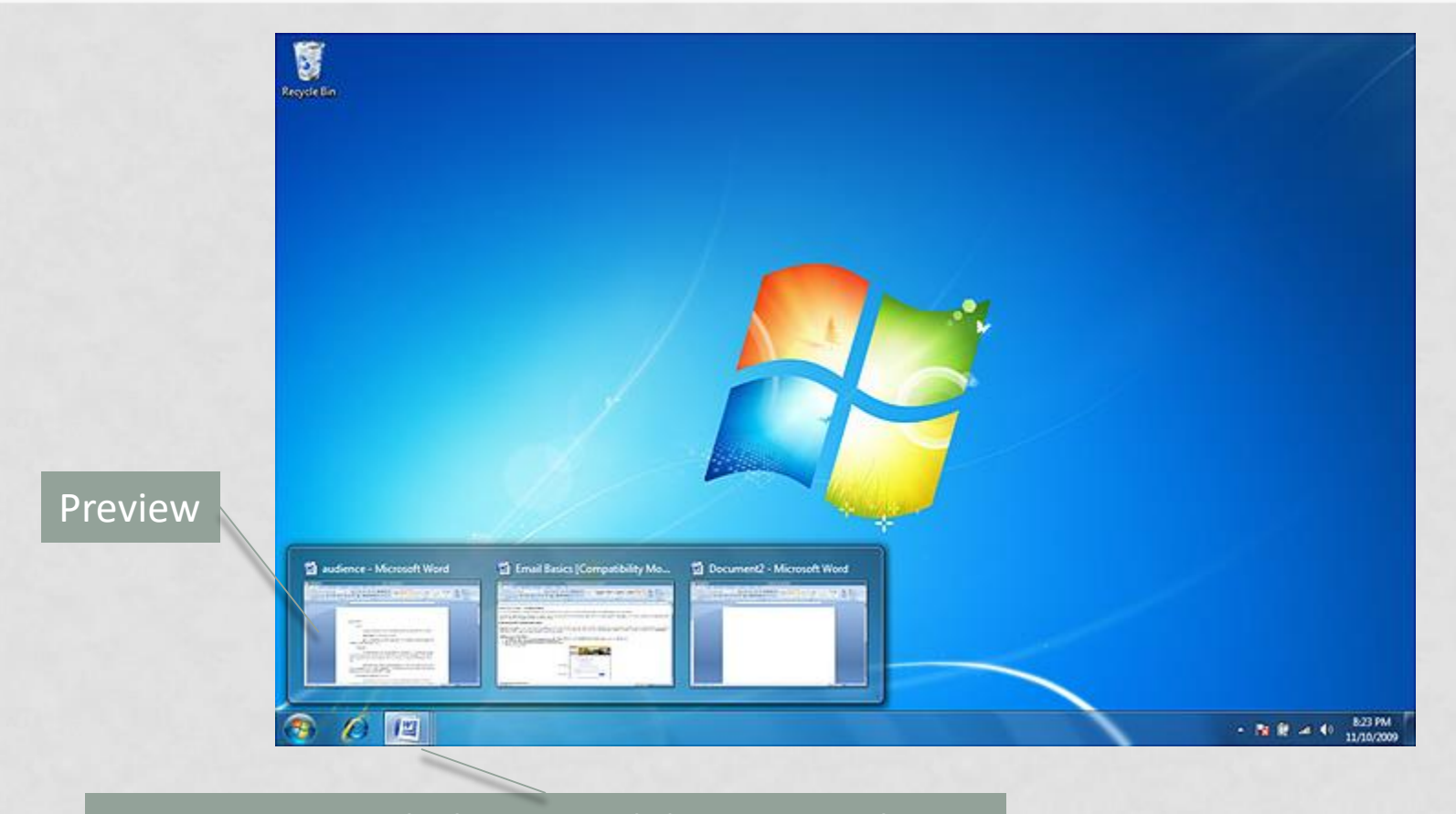

Program icon with three Word documents shown

# THE START MENU

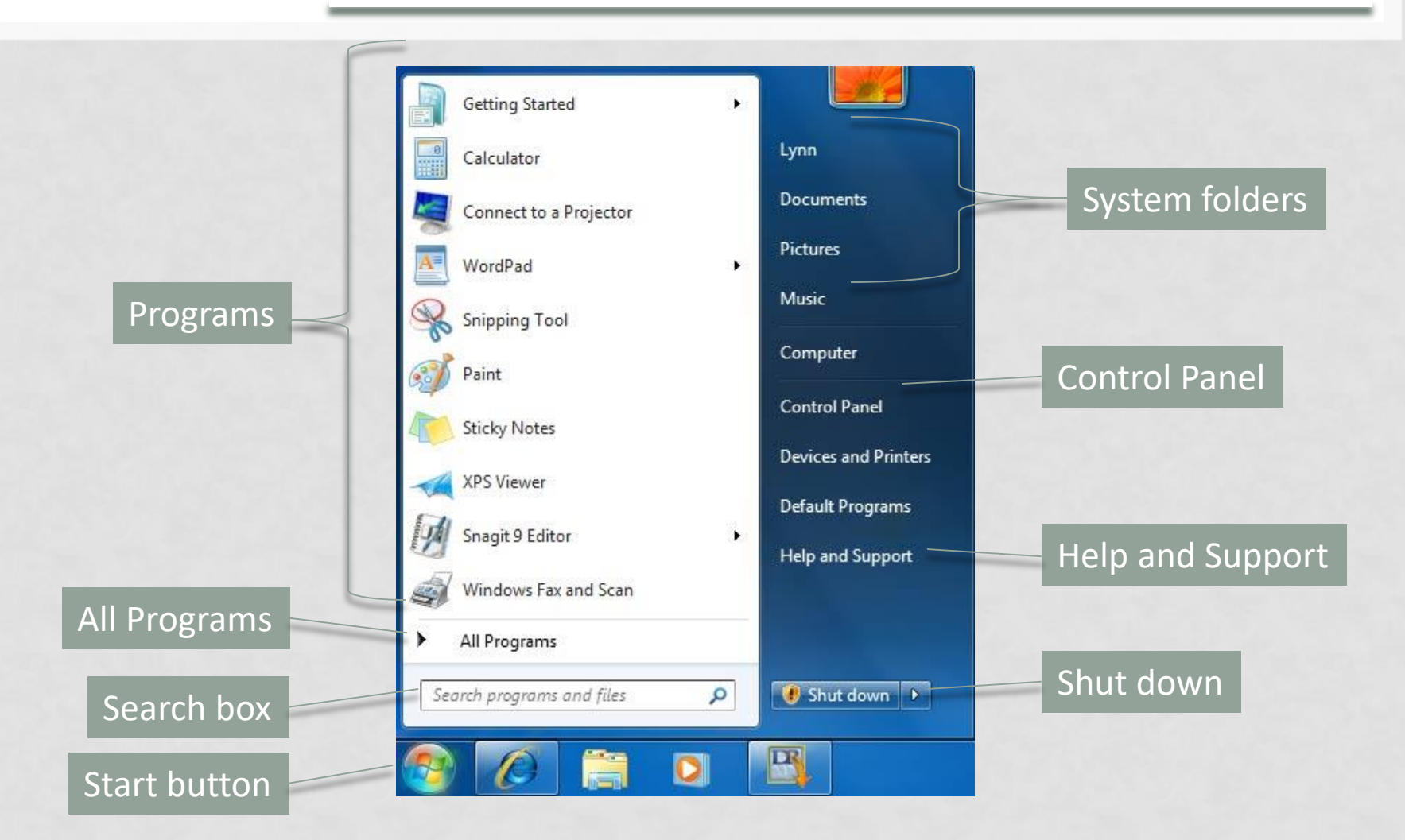

## THE TOOLBAR

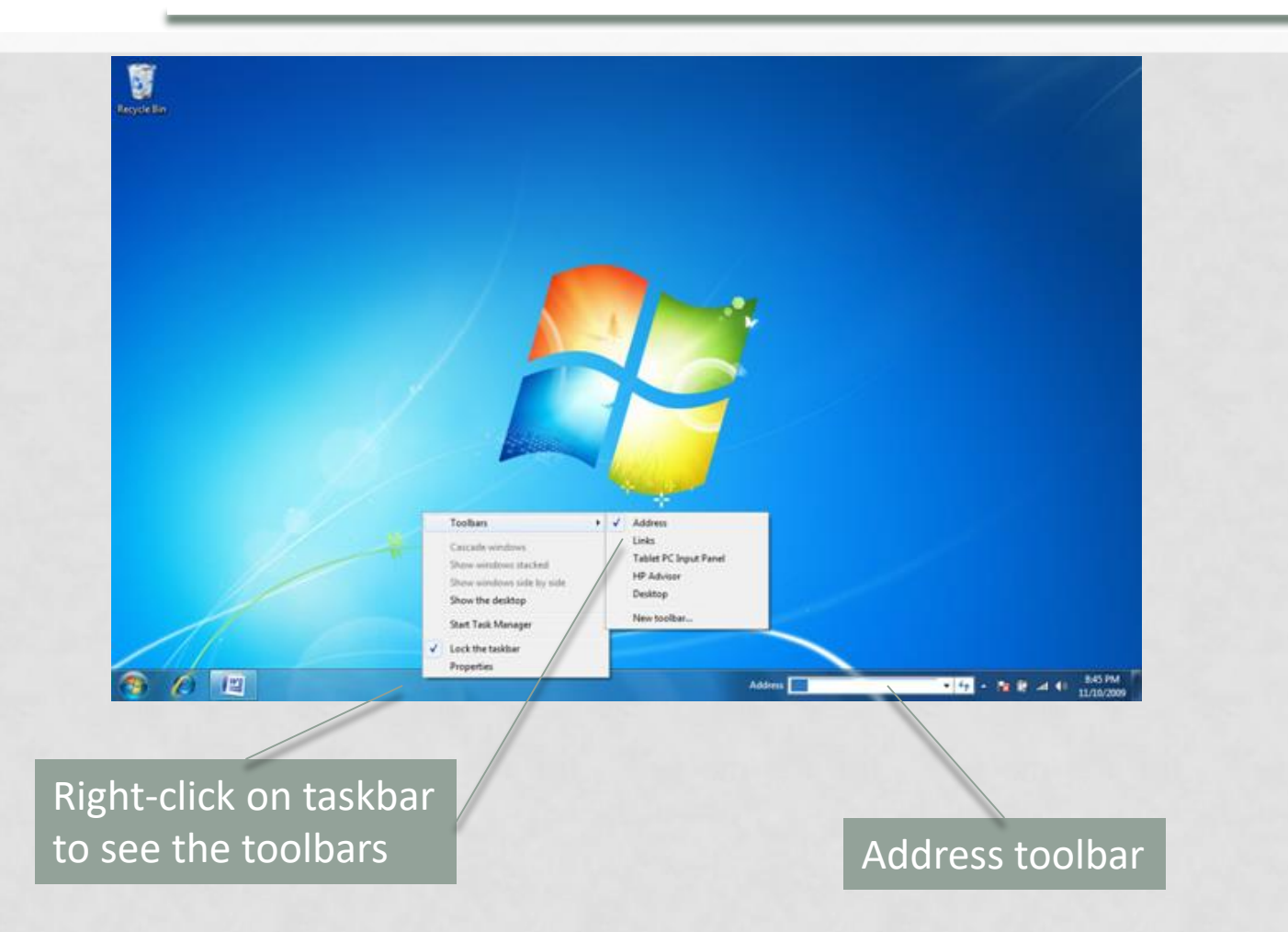

# **PINNING AN APPLICATION**

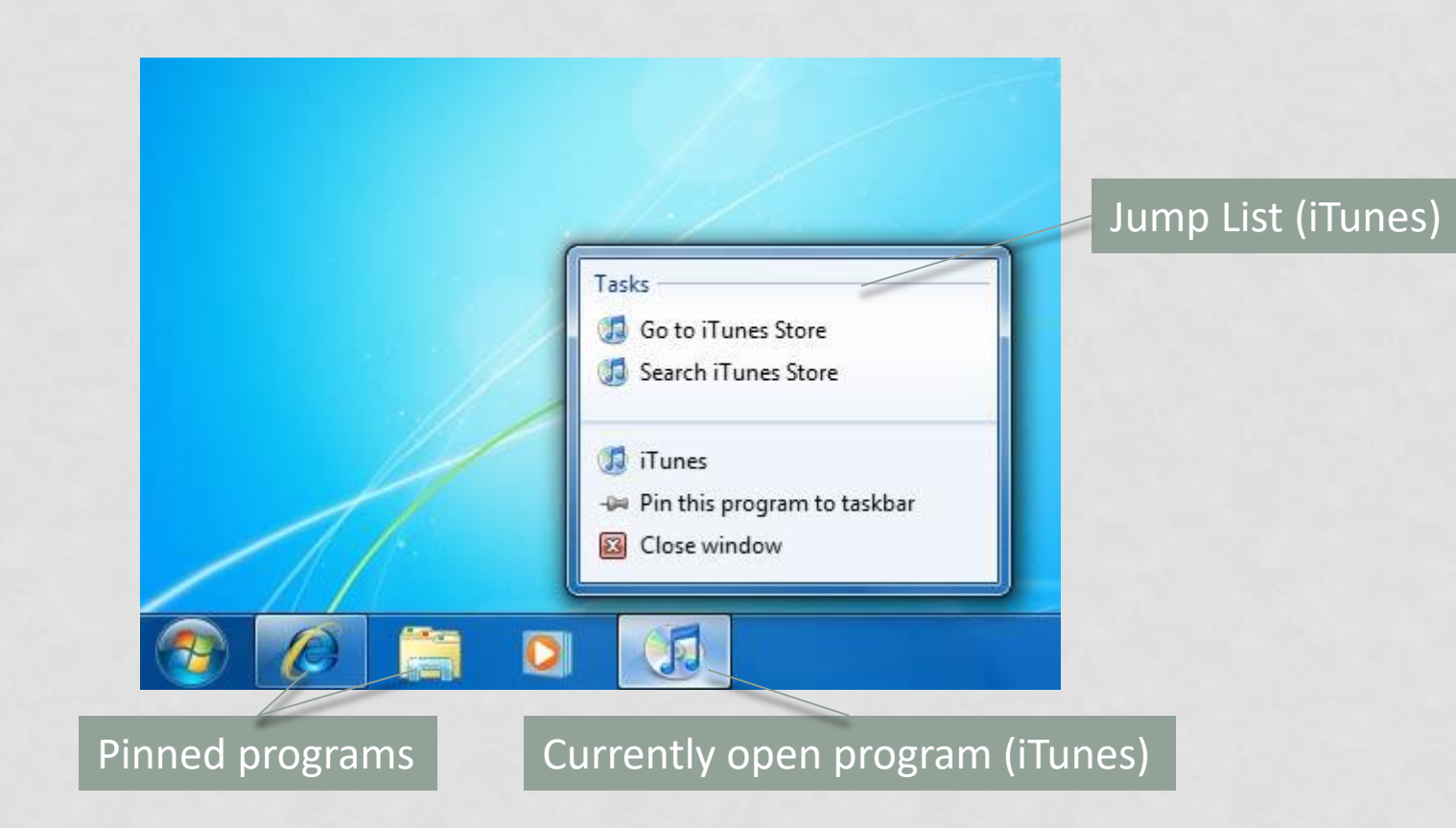

# THE NOTIFICATION AREA

#### Pop-up window

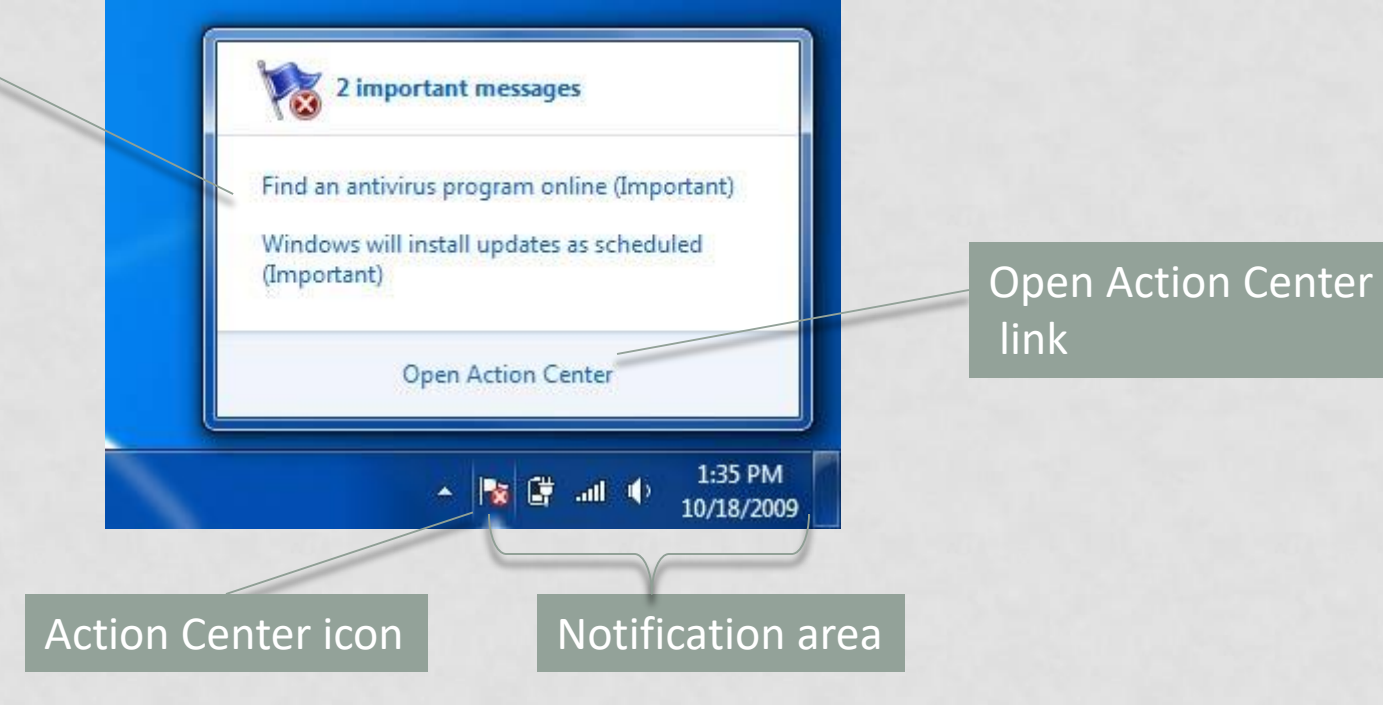

# CUSTOMIZE THE DESKTOP

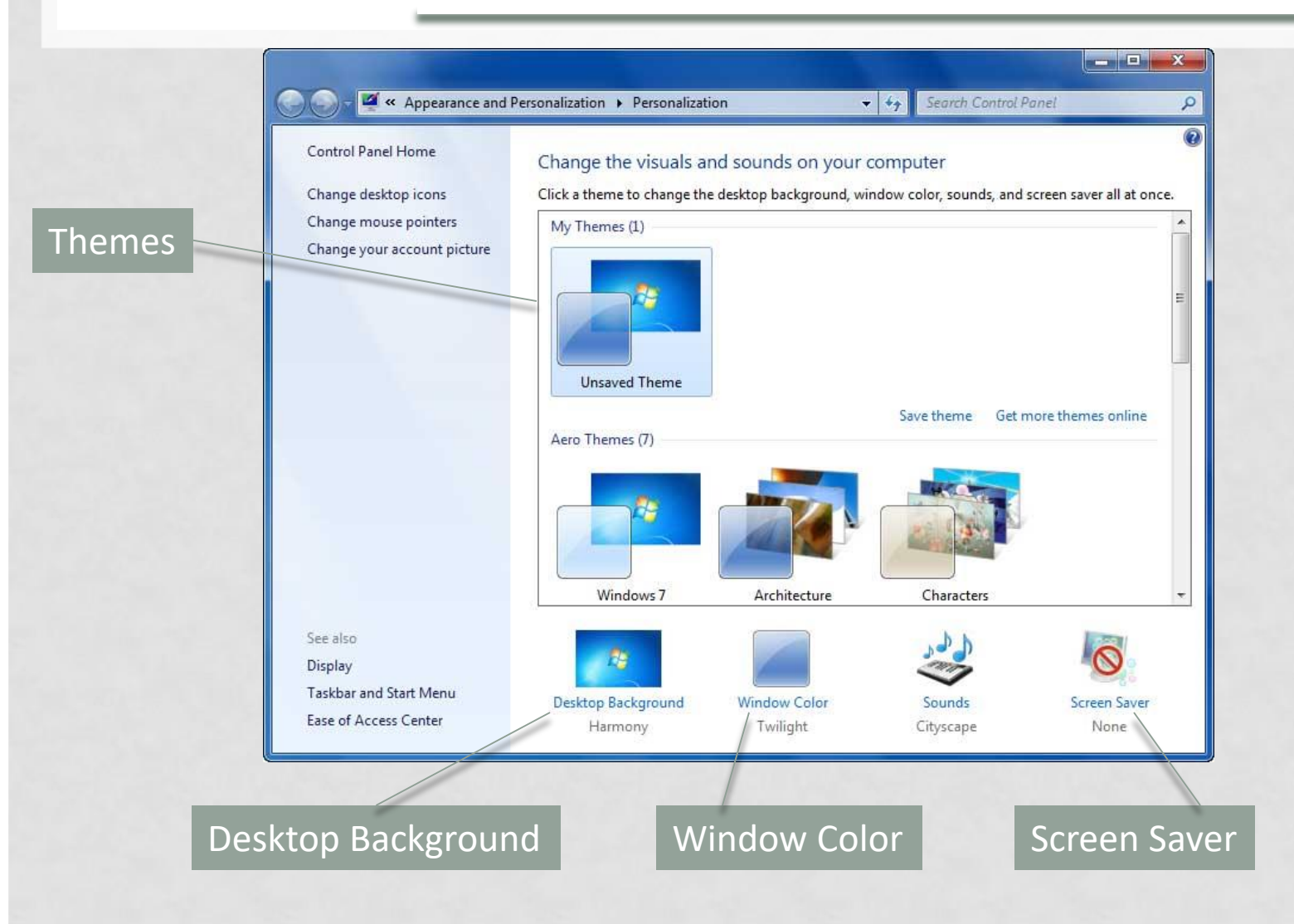

# WINDOW COMPONENTS

| Title bar                                 | Minimize window            | Maximize window                            | Close window     |
|-------------------------------------------|----------------------------|--------------------------------------------|------------------|
|                                           |                            |                                            |                  |
|                                           | Document1 - Microsoft Word |                                            |                  |
| Home Insert Page Layout References Mailir | ngs Review View            |                                            | 0                |
| Calibri (Body) • 11 • A * 🖑 🗄 🗄           | 這、這、算筆之↓¶ AaBb( AaBi       |                                            | Find *           |
| Paste 🕜 B I U - abe x, x' Aa - 🎰 - 📥 -    |                            | rmal TNo Spaci Heading 1 = Change Styles * | elect *          |
| Chipboard (s) Font (s)                    | Paragraph 5                | Styles 12 Ec                               | liting 7         |
|                                           |                            |                                            | 2                |
|                                           |                            |                                            | =                |
|                                           |                            |                                            |                  |
|                                           |                            |                                            |                  |
|                                           |                            |                                            | Scroll bar       |
|                                           |                            |                                            |                  |
|                                           |                            |                                            |                  |
|                                           |                            |                                            |                  |
|                                           |                            |                                            | 1                |
| ·                                         |                            |                                            | Ŧ                |
| Page: 1 of 1 Words: 0 🕉                   |                            |                                            | ( <del>+</del> ) |

## WINDOW COMPONENTS (CONTINUED)

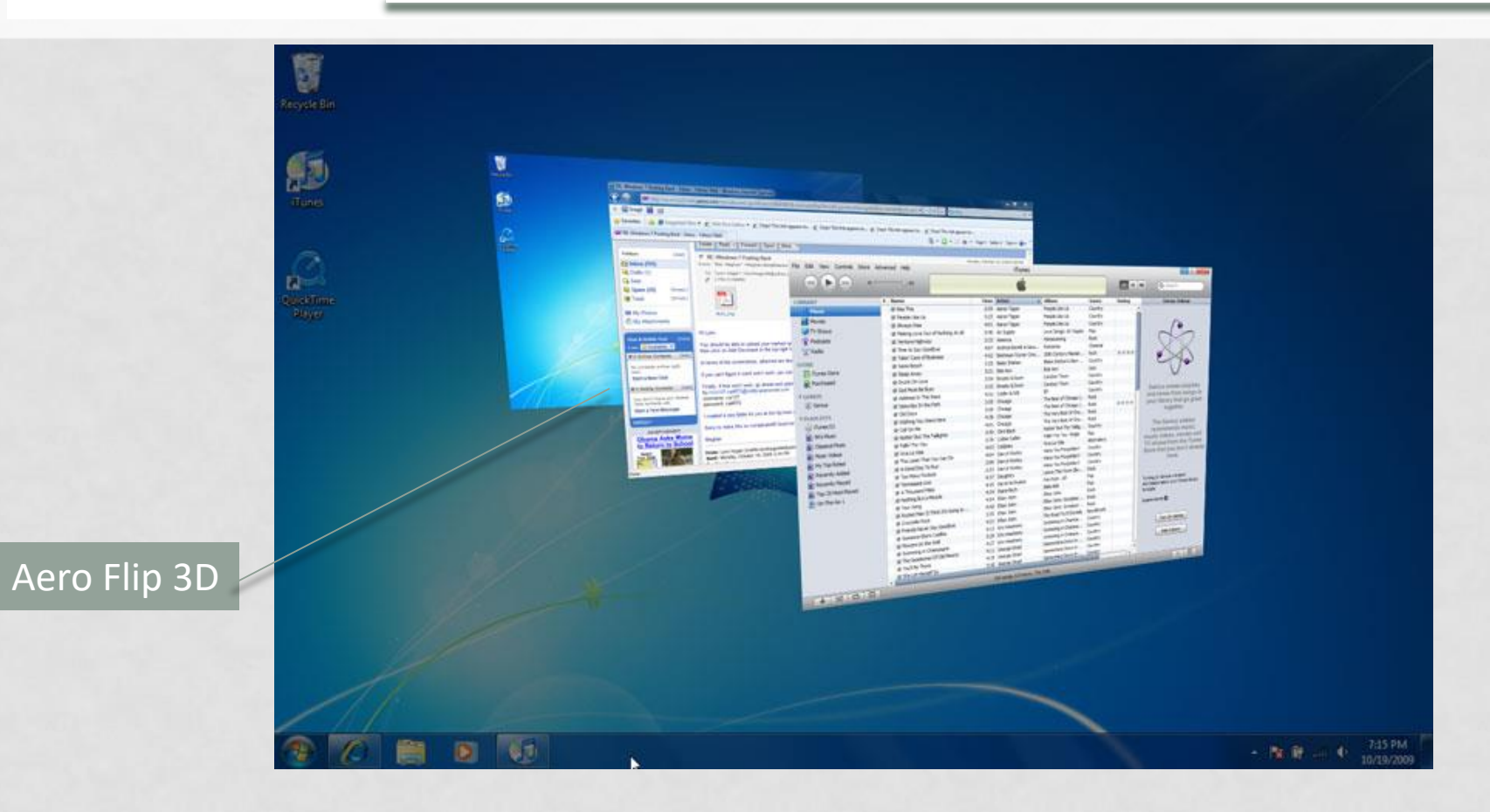

13

# WINDOW COMPONENTS (CONTINUED)

#### Cascade windows

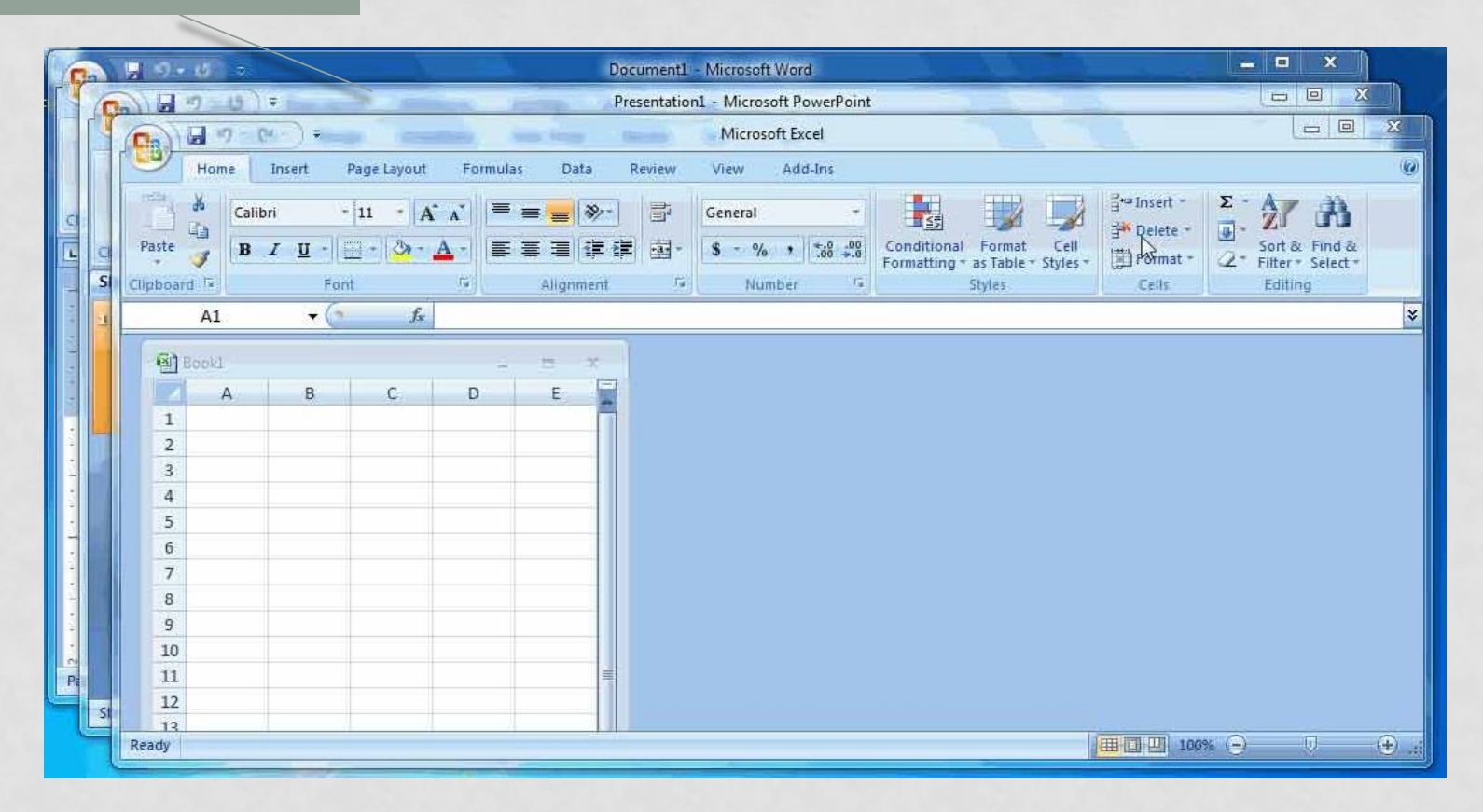

# SHOWING THE DESKTOP

#### Three documents (transparent) in Aero Peek

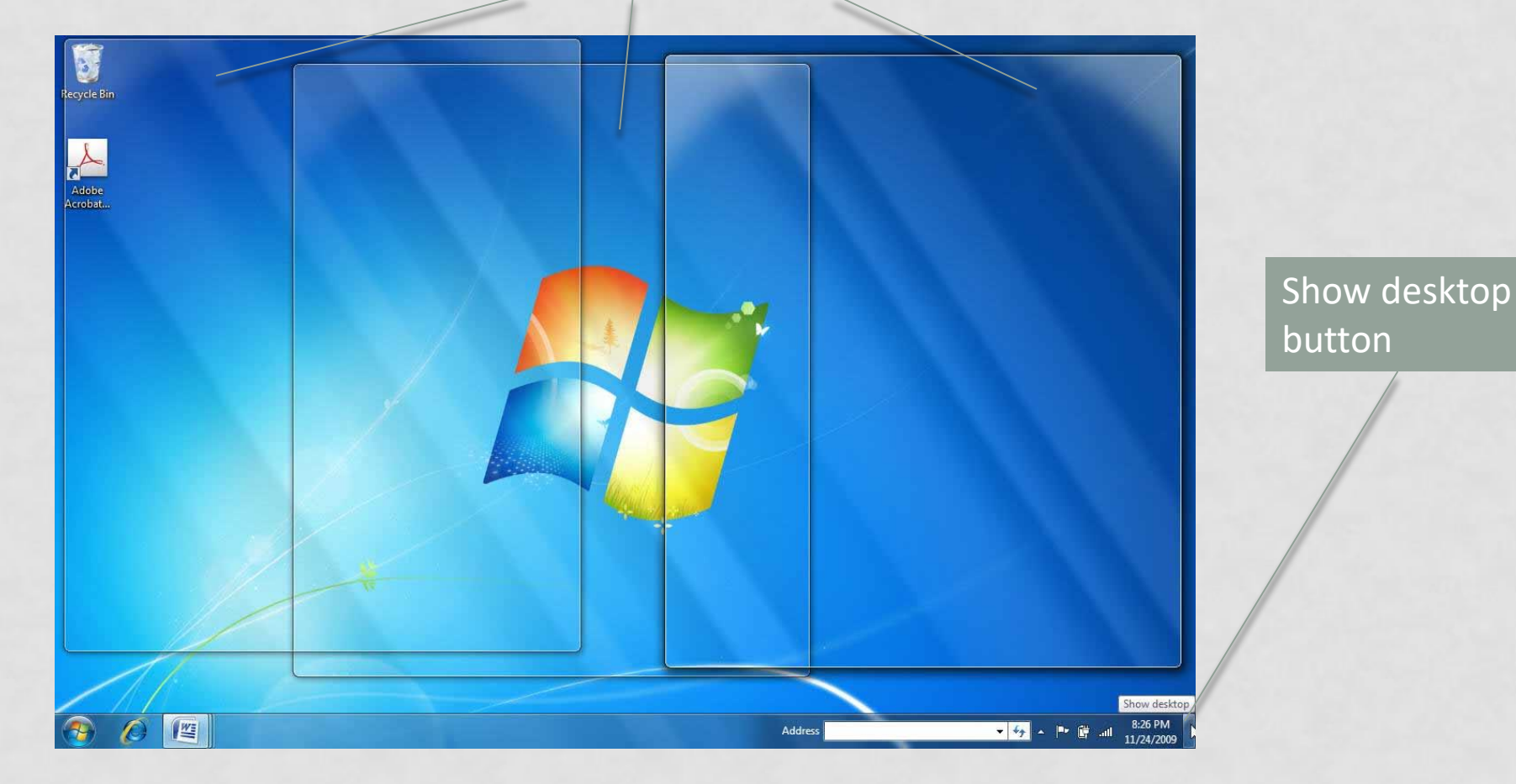

# DIALOG BOXES

| Option button | Print Printer Name: Microsoft XPS Docume Status: Idle Type: Microsoft XPS Document Writer Where: XPSPort: Comment:                                                                                                    | ent Writer Properties<br>Fin <u>d</u> Printer<br>Print to file<br>Manual duple <u>x</u>                | Check box      |
|---------------|----------------------------------------------------------------------------------------------------|----------------------------------------------------------------------------------------------------|----------------|
| Text box      | Page range<br>All<br>Current page Selection<br>Pages:<br>Type page numbers and/or page<br>ranges separated by commas counting<br>from the start of the document or the<br>section. For example, type 1, 3, 5–12<br>or p1s1, p1s2, p1s3–p8s3 | Copies<br>Number of <u>c</u> opies: 1                                                                  | Spin arrow     |
| List box      | Print what: Document                                                                                                    | <ul> <li>Zoom</li> <li>Pages per sheet: 1 page ▼</li> <li>Scale to paper size: No Scaling ▼</li> </ul> | Command button |
|               | Options                                                                                                    | OK Close                                                                                               |                |

### WINDOWS ACCESSORIES

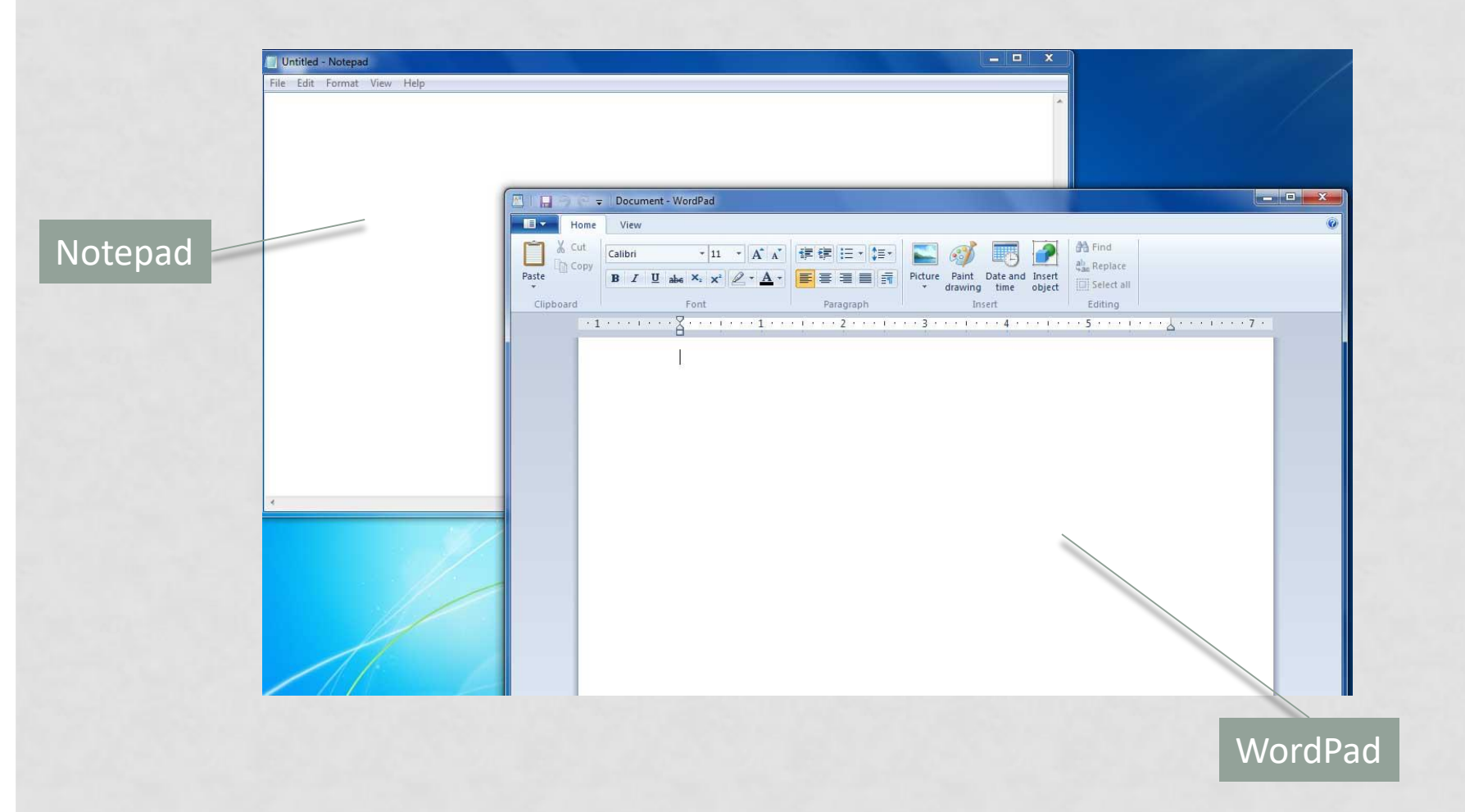

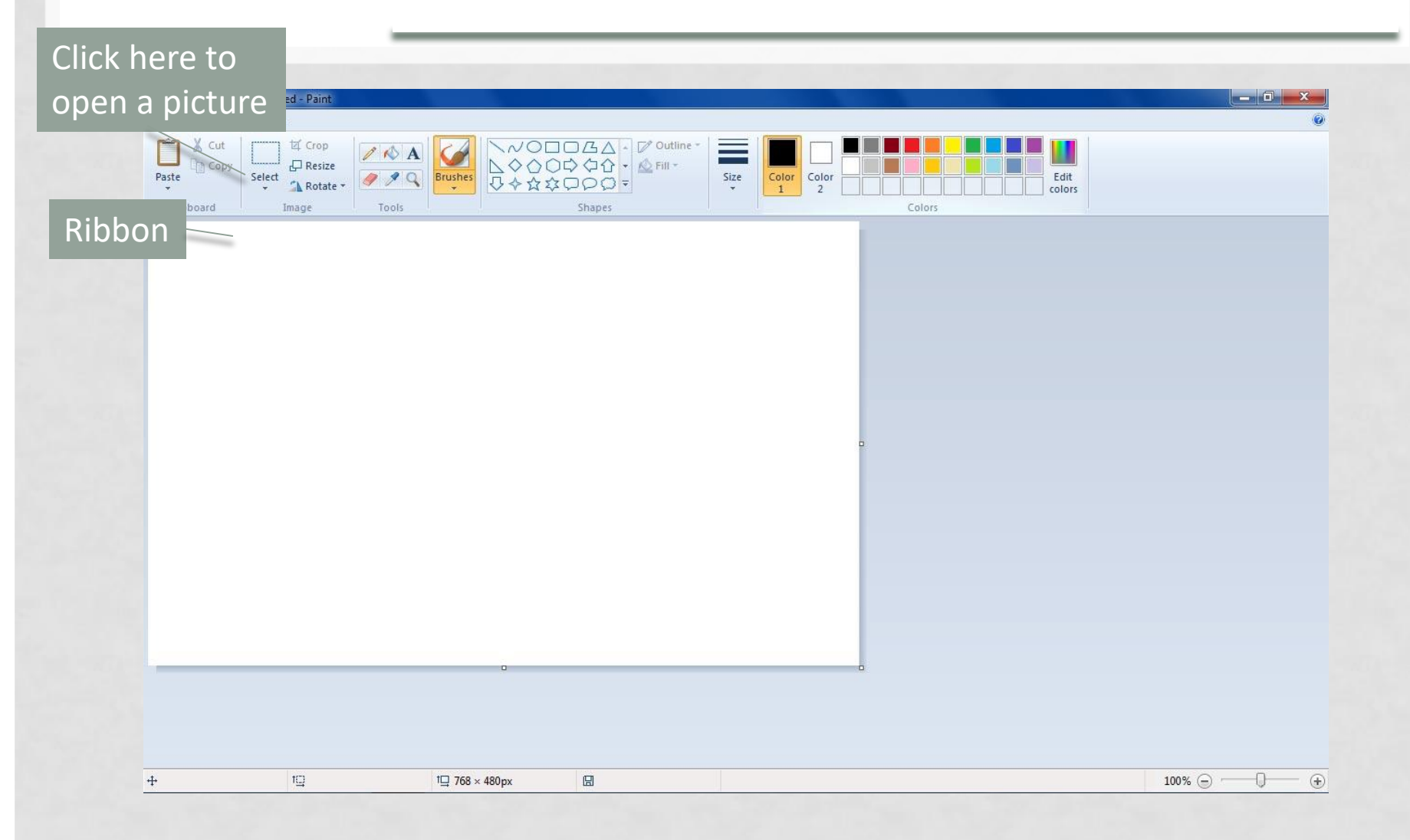

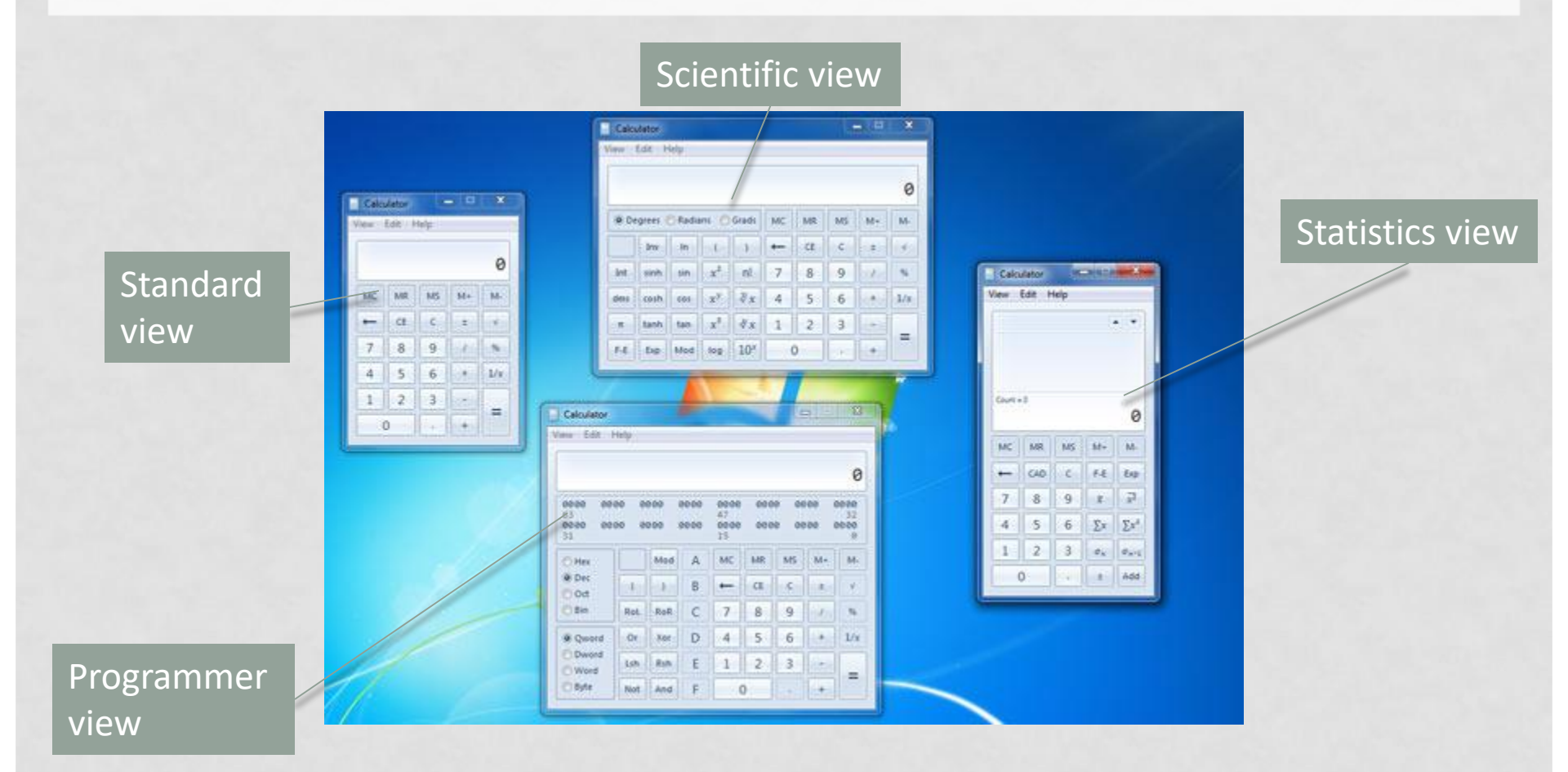

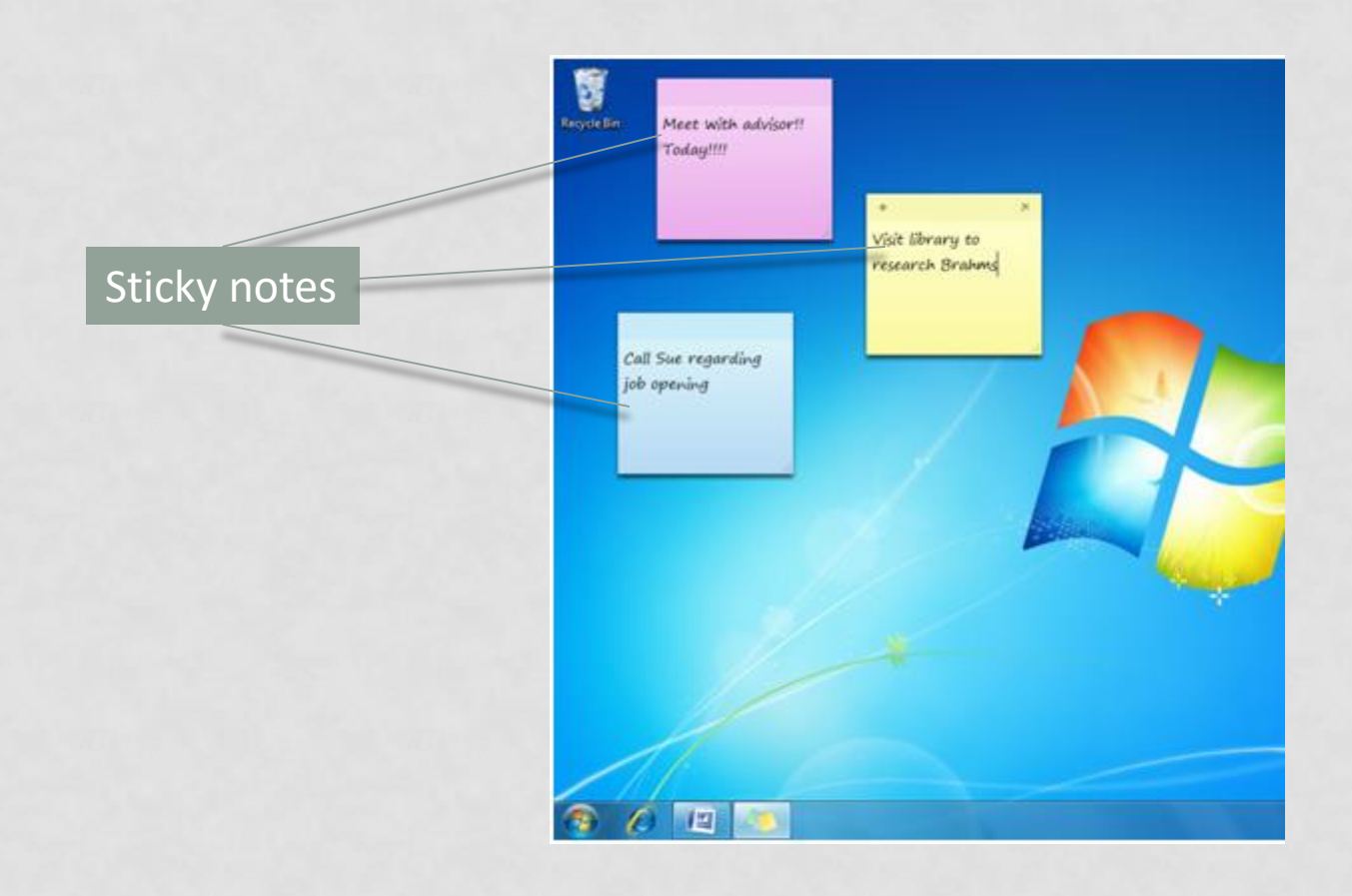

| Save Snip but                             | ton groot                                                            |                     |
|-------------------------------------------|----------------------------------------------------------------------|---------------------|
|                                           | File Edit Tools Help                                                 | Annotation<br>tools |
| Snipping Tool                             | Windows Help and Support                                             |                     |
| Select the window you want to<br>capture. | ) ()<br>Search Help                                                  |                     |
|                                           | Find an answer quickly<br>Enter a few words in the search box above. |                     |
| Screen clin                               | Not sure where to start?<br>How to get started with your computer    |                     |
|                                           | Browse Help topics                                                   |                     |
|                                           | < F                                                                  |                     |

# SECURITY SETTINGS AND SOFTWARE

- Action Center
- Windows Defender
- User Account Control

- Windows Update
- Windows Firewall
- Parental Controls

# **ACTION CENTER**

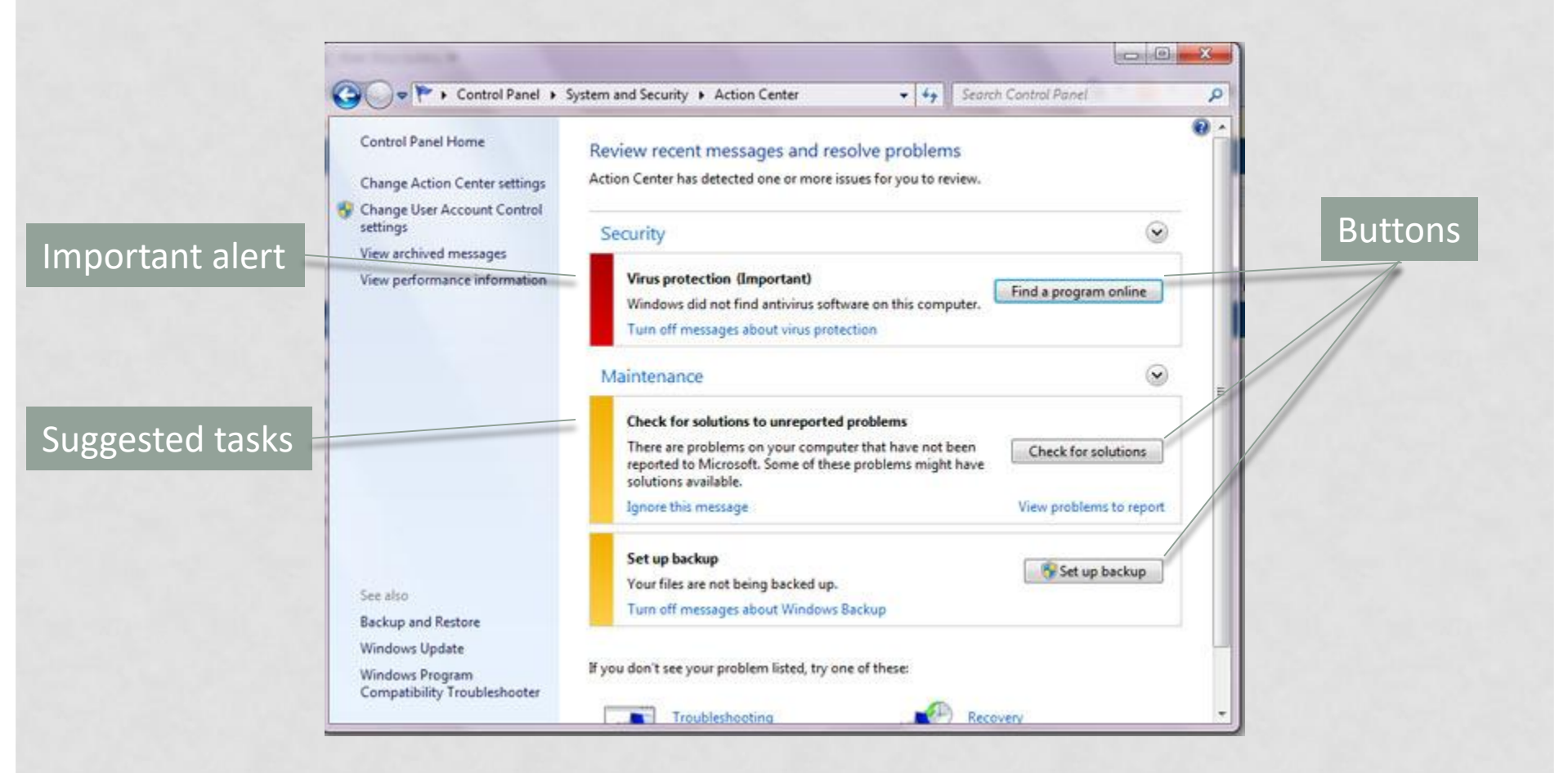

### WINDOWS DEFENDER

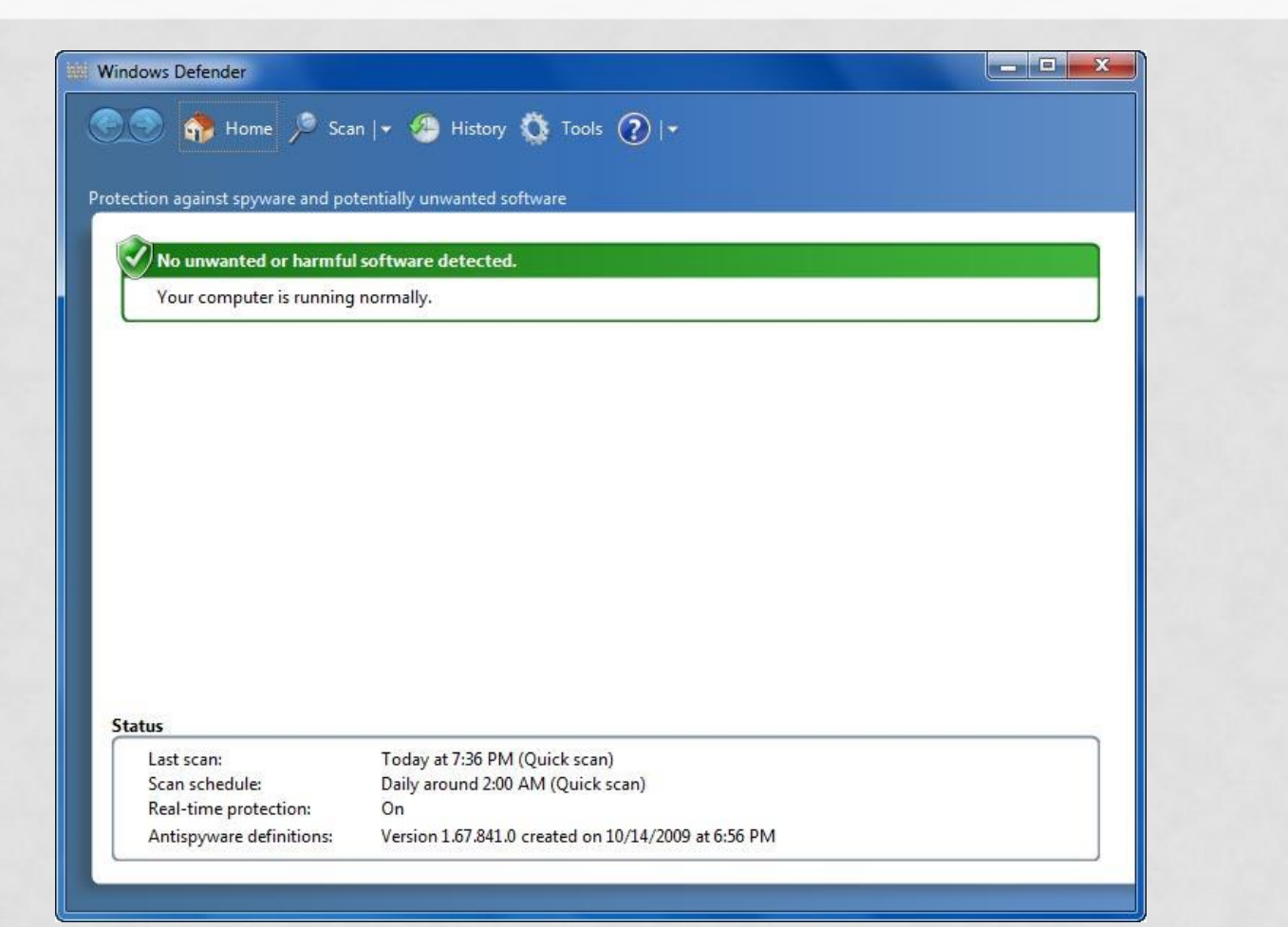

# **USER ACCOUNT CONTROL**

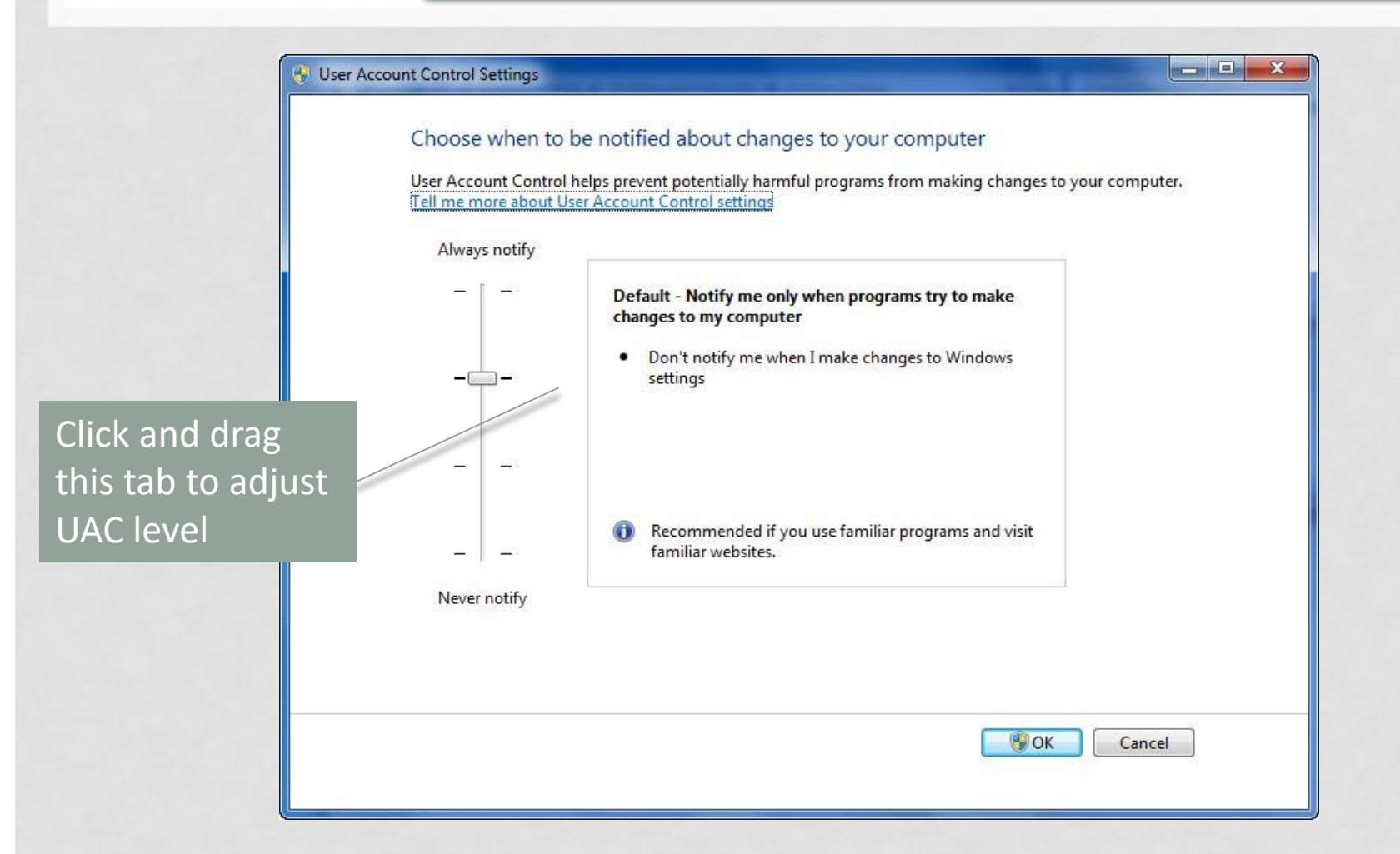

# WINDOWS UPDATE

|                       |                                                                                                    | à 💼 |
|-----------------------|----------------------------------------------------------------------------------------------------|-----|
| • • • • •             | * System and Security + Windows Update + Change settings + 47 Search Control Panel                                                                                                    |     |
| elect level of update | Choose how Windows can install updates<br>When your computer is online, Windows can automatically check for important updates and install them<br>using these settings. When new updates are available, you can also install them before shutting down the<br>computer. |     |
|                       | Important updates Install updates automatically (recommended)                                                                                                    |     |
|                       | Install new updates: Every day                                                                                                    |     |
|                       | Give me recommended updates the same way I receive important updates      Who can install updates     Allow all users to install updates on this computer                                                                                                    |     |
|                       | Microsoft Update<br>Give me updates for Microsoft products and check for new optional Microsoft software when 1<br>update Windows                                                                                                    |     |
|                       | Software notifications Show me detailed notifications when new Microsoft software is available                                                                                                    |     |
|                       | Note: Windows Update might update itself automatically first when checking for other updates. Read our privacy statement online.                                                                                                    |     |

### WINDOWS FIREWALL

# Click here to turn firewall off or on

| Control Panel Home                                     | Help protect your computer with W                                                       | indows Firewall                                                 |                      |
|--------------------------------------------------------|-----------------------------------------------------------------------------------------|-----------------------------------------------------------------|----------------------|
| Allow a program or feature<br>through Windows Firewall | Windows Firewall can help prevent hackers or<br>through the Internet or a network.      | malicious software from gaining acce                            | ess to your computer |
| Change notification settings                           | How does a firewall help protect my computer                                            | a l                                                             |                      |
| Turn Windows Firewall on or                            | What are network locations?                                                             |                                                                 |                      |
| Restore defaults                                       | 📕 🤡 Home or work (private) net                                                          | works                                                           | Connected 🙆          |
| Advanced settings                                      | Networks at home or work where you know and trust the people and devices on the network |                                                                 |                      |
| Troubleshoot my network                                | Windows Firewall state:                                                                 | On                                                              |                      |
|                                                        | Incoming connections:                                                                   | Block all connections to progra<br>the list of allowed programs | ms that are not on   |
|                                                        | Active home or work (private) networks:                                                 | HOGAN02                                                         |                      |
|                                                        | Notification state:                                                                     | Notify me when Windows Firew<br>program                         | vall blocks a new    |
|                                                        | Public networks                                                                         | No                                                              | t Connected 🕑        |
|                                                        |                                                                                         |                                                                 |                      |
| See alro                                               |                                                                                         |                                                                 |                      |
| Action Center                                          |                                                                                         |                                                                 |                      |
| Network and Sharing Center                             |                                                                                         |                                                                 |                      |

## PARENTAL CONTROLS

| Set up how Victor will use the computer         Parental Controls: <ul> <li>On, enforce current settings</li> <li>Off</li> </ul> Windows Settings <ul> <li>Time limits</li> <li>Control when Victor uses the computer</li> </ul> <ul> <li>Games</li> <li>Control games by rating, content, or title</li> <li>Allow and block specific programs</li> <li>Allow and block any programs on your computer</li> </ul> | Current Settings:<br>Victor<br>Standard user<br>Password protected<br>Time Limits: Off<br>Game Ratings: Off<br>Program Limits: Off |  |
|----------------------------------------------------------------------------------------------------|----------------------------------------------------------------------------------------------------|--|
|----------------------------------------------------------------------------------------------------|----------------------------------------------------------------------------------------------------|--|

### WINDOWS SEARCH

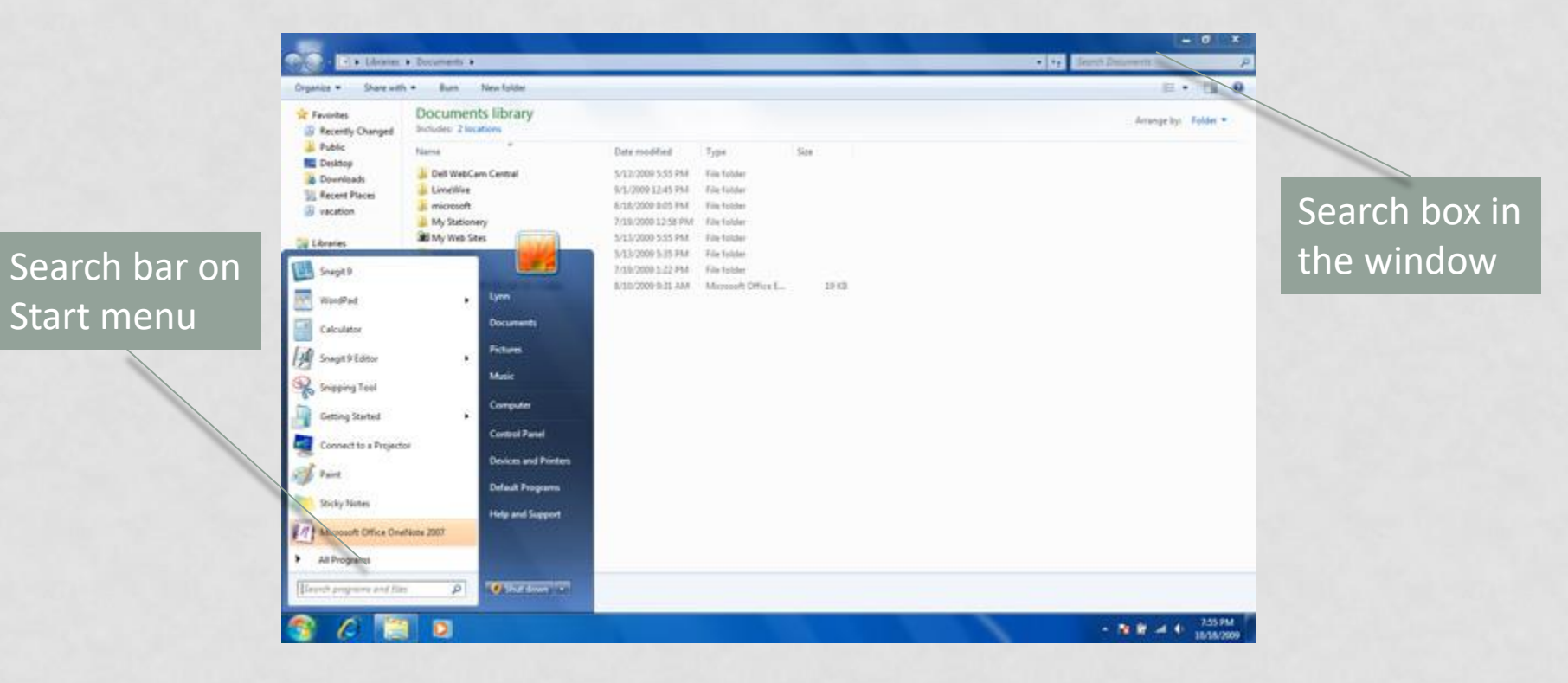

# EXPAND OR NARROW A SEARCH

|                                                                                                    | sults in Documents                                               |                             | ✓ € sample                                                                                                    |
|----------------------------------------------------------------------------------------------------|------------------------------------------------------------------|-----------------------------|----------------------------------------------------------------------------------------------------|
| )rganize ▼ Save sear                                                                                                    | -h                                                               |                             |                                                                                                    |
| <ul> <li>★ Favorites</li> <li>Ø Recently Changed</li> <li>Ø Public</li> <li>Desktop</li> <li>Ø Downloads</li> <li>Ø Recent Places</li> <li>Ø vacation</li> </ul> | Documents library<br>Search Results                              |                             | Arrange by: Top results 💌                                                                                                    |
|                                                                                                    |                                                                  | No items match your search. |                                                                                                    |
|                                                                                                    | Search again in:<br>🧊 Libraries 🤣 Homegroup 📲 Computer 📳 C       | Custom 🏈 Internet           |                                                                                                    |
| -                                                                                                    |                                                                  |                             |                                                                                                    |
| EX                                                                                                    | band a search here                                               | Narrow a search here        | Search keyword                                                                                                    |
|                                                                                                    |                                                                  |                             |                                                                                                    |
|                                                                                                    | sulta in Documenta                                               |                             |                                                                                                    |
| Organize ▼ Save sear                                                                                                    | esults in Documents 🕨                                            |                             | vacation<br>Add a search filter<br>Authors: Type: Date modified: Size                                                                                                    |
| Crganize ▼ Search Ro<br>Prganize ▼ Save sear<br>Favorites<br>@ Recently Changed                                                                                  | esults in Documents<br>th<br>Documents library<br>Search Results |                             | ✓      ✓      ✓     ✓     ✓     ✓     ✓     ✓     ✓     ✓     ✓     ✓     ✓     ✓     ✓     ✓     ✓     ✓     ✓     ✓     ✓     ✓     ✓     ✓     ✓     ✓     ✓     ✓     ✓     ✓     ✓     ✓     ✓     ✓     ✓     ✓     ✓     ✓     ✓     ✓     ✓     ✓     ✓     ✓     ✓     ✓     ✓     ✓     ✓     ✓     ✓     ✓     ✓     ✓     ✓     ✓     ✓     ✓     ✓     ✓     ✓     ✓     ✓     ✓     ✓     ✓     ✓     ✓     ✓     ✓     ✓     ✓     ✓     ✓     ✓     ✓     ✓     ✓     ✓     ✓     ✓     ✓     ✓     ✓     ✓     ✓     ✓     ✓     ✓     ✓     ✓     ✓     ✓     ✓     ✓     ✓     ✓     ✓     ✓     ✓     ✓     ✓     ✓     ✓     ✓     ✓     ✓     ✓     ✓     ✓     ✓     ✓     ✓     ✓     ✓     ✓     ✓     ✓     ✓     ✓     ✓     ✓     ✓     ✓     ✓     ✓     ✓     ✓     ✓     ✓     ✓     ✓     ✓     ✓     ✓     ✓     ✓     ✓     ✓     ✓     ✓     ✓     ✓     ✓     ✓     ✓     ✓     ✓     ✓     ✓     ✓     ✓     ✓     ✓     ✓     ✓     ✓     ✓     ✓     ✓     ✓     ✓     ✓     ✓     ✓     ✓     ✓     ✓     ✓     ✓     ✓     ✓     ✓     ✓     ✓     ✓     ✓     ✓     ✓     ✓     ✓     ✓     ✓     ✓     ✓     ✓     ✓     ✓     ✓     ✓     ✓     ✓     ✓     ✓     ✓     ✓     ✓     ✓     ✓     ✓     ✓     ✓     ✓     ✓     ✓     ✓     ✓     ✓     ✓     ✓     ✓     ✓     ✓     ✓     ✓     ✓     ✓     ✓     ✓     ✓     ✓     ✓     ✓     ✓     ✓     ✓     ✓     ✓     ✓     ✓     ✓     ✓     ✓     ✓     ✓     ✓     ✓     ✓     ✓     ✓     ✓     ✓     ✓     ✓     ✓     ✓     ✓     ✓     ✓     ✓     ✓     ✓     ✓     ✓     ✓     ✓     ✓     ✓     ✓     ✓     ✓     ✓     ✓     ✓     ✓     ✓     ✓     ✓     ✓     ✓     ✓     ✓     ✓     ✓     ✓     ✓     ✓     ✓     ✓     ✓     ✓     ✓     ✓     ✓     ✓     ✓     ✓     ✓     ✓     ✓     ✓     ✓     ✓     ✓     ✓     ✓     ✓     ✓     ✓     ✓     ✓     ✓     ✓     ✓     ✓     ✓     ✓     ✓     ✓     ✓     ✓     ✓     ✓     ✓     ✓     ✓     ✓     ✓     ✓     ✓     ✓     ✓     ✓     ✓     ✓     ✓     ✓     ✓     ✓     ✓     ✓     ✓     ✓     ✓     ✓     ✓     ✓     ✓     ✓     ✓ |
| rganize ▼ Search Ro<br>rganize ▼ Save sear<br>Favorites<br>Ø Recently Changed<br>Public<br>■ Desktop                                                             | esults in Documents<br>th<br>Documents library<br>Search Results | No items match your search. | vacation     Add a search filter     Authors: Type: Date modified: Size     Arrange by: Top results ▼                                                                                                    |

### SAVE A SEARCH

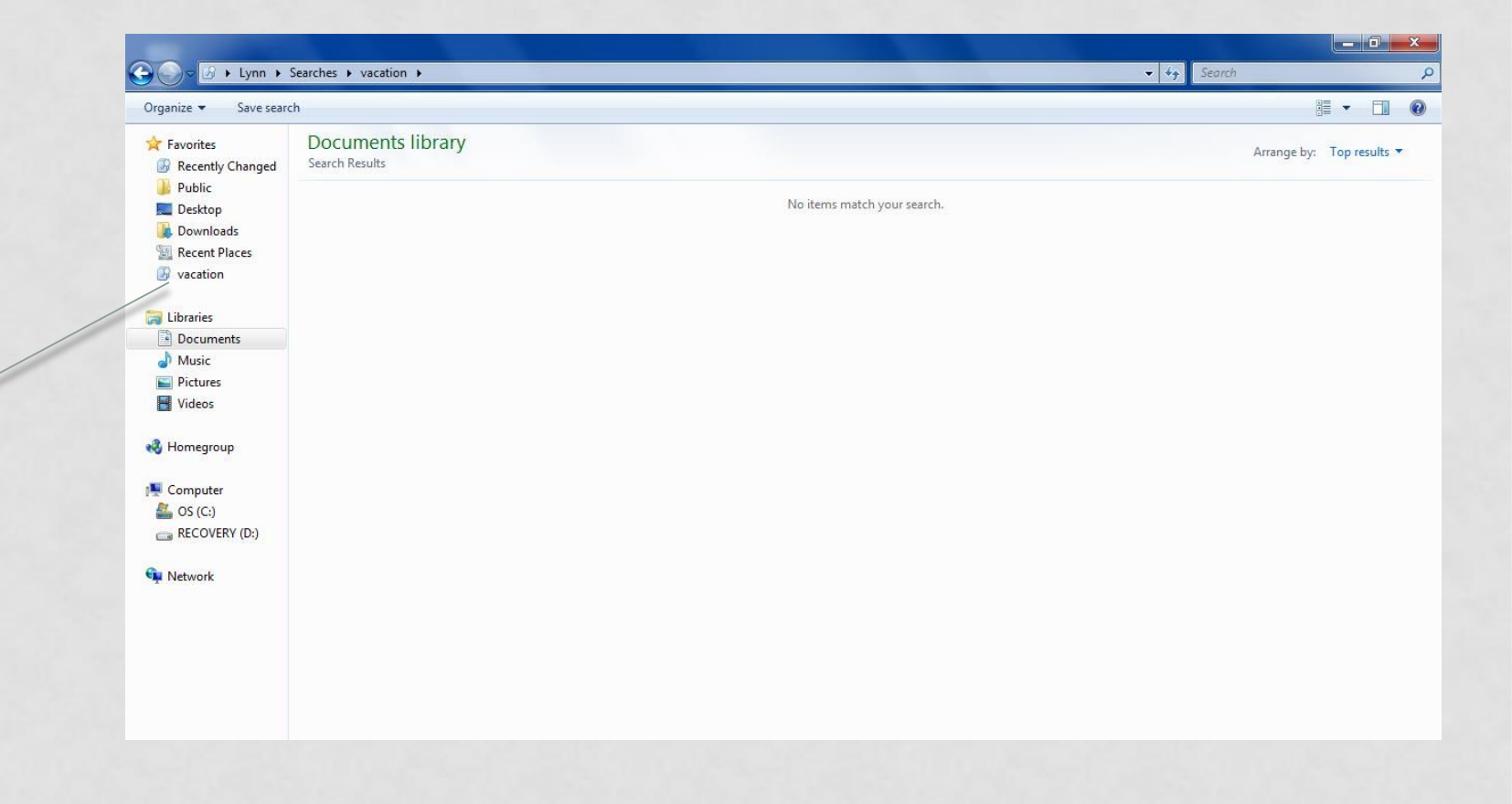

Saved search

# HELP AND SUPPORT

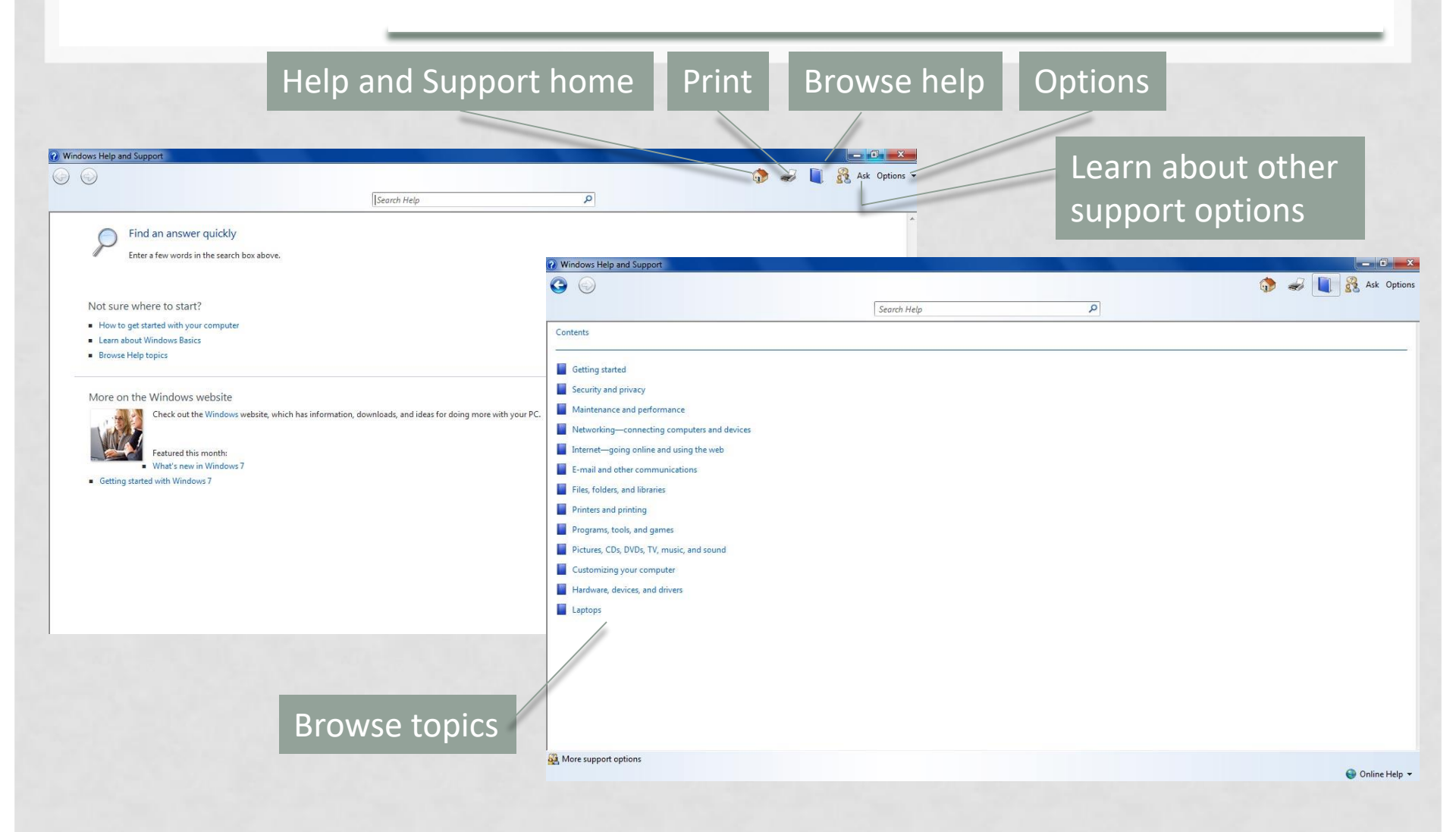

#### **REMOTE ACCESS**

-

🔏 Ask Options 🔹

2

| Search Help |  |
|-------------|--|
|             |  |
|             |  |

#### More support options

Windows Help and Support

**G O** 

If you didn't find an answer here, try these additional support options.

#### Ask a person for help

· Get a friend to help you over the Internet

If you have computer-savvy friends, use  $\Rightarrow$  Windows Remote Assistance to let a friend access your computer over the Internet and help you fix a problem. You can watch what they're doing and interact with them while they're helping you.

Ask experts and other Windows us

There are many knowledgeable p? answer questions like yours. The N to start.

Contact technical support

Go online to contact your comput Support for technical assistance. N mail, chat, or phone.

#### Other resources

- Get more on the Windows website The Windows website has more in getting the most out of your Wing
- Find info for IT professionals

If you're an IT professional, go to t depth technical information,

🕞 🚢 Windows Remote Assistance

#### Do you want to ask for or offer help?

Windows Remote Assistance connects two computers so that one person can help troubleshoot or fix problems on the other person's computer.

- Invite someone you trust to help you
   Your helper can view your screen and share control of your computer.
- Help someone who has invited you Respond to a request for assistance from another person.

#### Read our privacy statement online

More support options

#### Windows Remote Assistance link

X

Cancel

# SUMMARY

- Windows 7 enables you to access your system resources, work with software, and manage files and folders.
- In addition, security issues and maintenance activities are monitored and reported so you can keep your computer in good working order.